# VIRTUAL CREDIT CARD - Bug #15286

## Android [TREATS] [Treats Cash] Wrong flow after click Selesai button at acknowledgement screen

19 December 2022 06:56 PM - hsulynn pang

| Status:                                                                                                    | Closed       | Start date:     | 19 December 2022 |
|----------------------------------------------------------------------------------------------------|--------------|-----------------|------------------|
| Priority:                                                                                                    | High         | Due date:       |                  |
| Assignee:                                                                                                    | hsulynn pang | % Done:         | 0%               |
| Category:                                                                                                    |              | Estimated time: | 0.00 hour        |
| Target version:                                                                                                    |              | Spent time:     | 0.00 hour        |
| Description                                                                                                    |              |                 |                  |
| user profile: uattreats001                                                                                                    |              |                 |                  |
| steps:<br>(1) login<br>(2) swipe to the right for Kartu Kredit<br>(3) select the credit card 5452990000874010 for TREATS<br>(4) at the Customer Transaction History screen, click My TREATS<br>(5) at the My TREATS Rewards screen, click Redeem Reward TREATS<br>(6) click the SOF<br>(7) input details screen and click Redeem<br>(8) click the Confirmation button at the Confirmation screen<br>(9) input pin<br>(10) click Selesai button at acknowledgement screen<br>Actual result: Wrong flow after click Selesai button at acknowledgement screen<br>Expected result: It navigates to SOF screen |              |                 |                  |

## History

### #1 - 20 December 2022 03:52 PM - Abdul Halim Baharom

- Status changed from New to In Progress

#### #2 - 20 December 2022 10:16 PM - Abdul Halim Baharom

- Status changed from In Progress to Resolved

#### #3 - 21 December 2022 08:59 AM - hsulynn pang

- Assignee changed from Abdul Halim Baharom to hsulynn pang

#### #4 - 21 December 2022 10:37 AM - hsulynn pang

- File WhatsApp Video 2022-12-21 at 10.31.06.mp4 added
- Status changed from Resolved to Closed

tested ok

### Files

WhatsApp Video 2022-12-19 at 17.52.59.mp4 expected result i.PNG WhatsApp Video 2022-12-21 at 10.31.06.mp4 3.18 MB 19 December 202277.7 KB 19 December 20224.12 MB 21 December 2022

hsulynn pang hsulynn pang hsulynn pang